# **FiTE** ファ**イ**ト

# <u>Foreign iT Engineers</u> <u>Candidate Portal User's Guide</u>

This user guide is simply a step-by-step guide providing information on how to use the FiTE Candidate Portal.

Contact us: support@profoundvision.jp

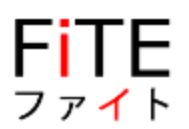

# Welcome to FiTE

# INTRODUCTION

"FiTE" is a job portal independently designed and developed by Profound Vision for IT professionals seeking a career in Japan.

The FiTE program uses AI matching to identify and present young, high-potential ICT human resources that are capable of working in Japan, after evaluating not only their ICT skills but also their soft skills and EQ (emotional quotient).

At FiTE, local overseas corporations meticulously research candidates' histories. The intelligent matching engine analyses recorded data from interviews and profiles the personality of the candidate. It allows clients to easily evaluate the top candidates for the same position. As a result of this selection process, Japanese corporations gain access to reliable ICT human resources who are compatible with their corporate culture.

In order for overseas ICT human resources to enter Japan, they must go through strict immigration requirements and obtain a certificate, based on a points system. "FiTE" simplifies complex paperwork and procedures, reducing administrative costs for hiring companies. There are a lot of fields that are required within the FiTE system, some of them are required for this automated immigration process.

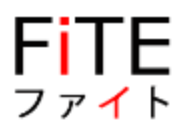

# Essentially, the FITE process involves eight steps:

- 1) Register Your Account
- 2) Complete Your Profile
- 3) Upload Documents for Vetting
- 4) Verification and Vetting Process
- 5) Clients in Japan Will Search and Match Candidates For Specific Roles
- 6) Candidates Will Progress Thru the Interview And Hiring Process
- 7) Work Visa Processing Can Take 2-3 months
- 8) Candidates Will Relocate to Japan

This document explains the initial 3 steps, so let's get the process started.

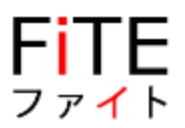

### 1. FiTE.jp REGISTRATION PROCESS

a. Click here to visit the Web page: www.fite.jp

## 2. CANDIDATE REGISTRATION

In order to use the application, the candidate must register on the portal.

a. Click on "CANDIDATES" tab

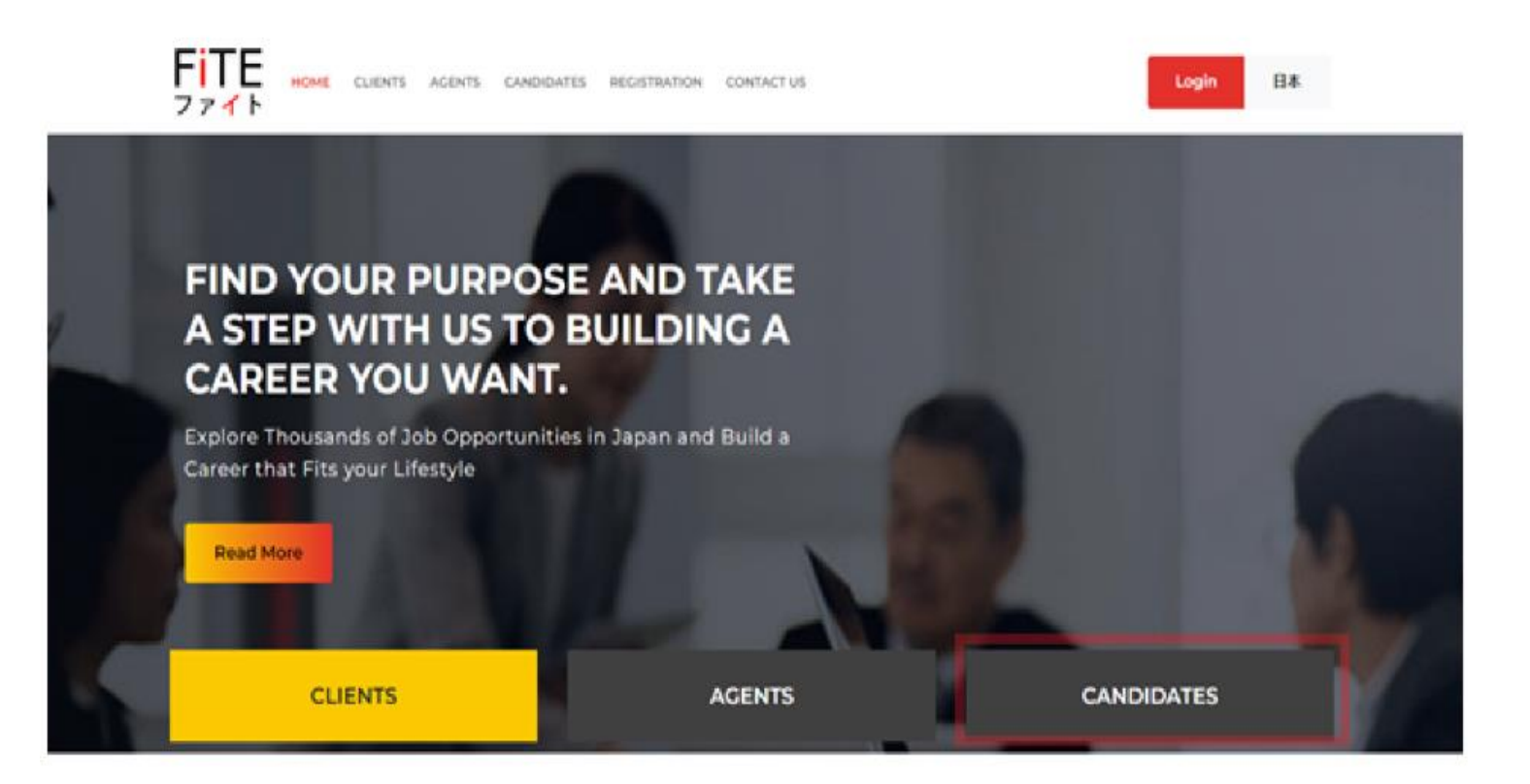

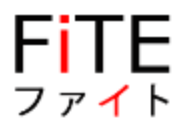

## b. Click on "Register as a Candidate"

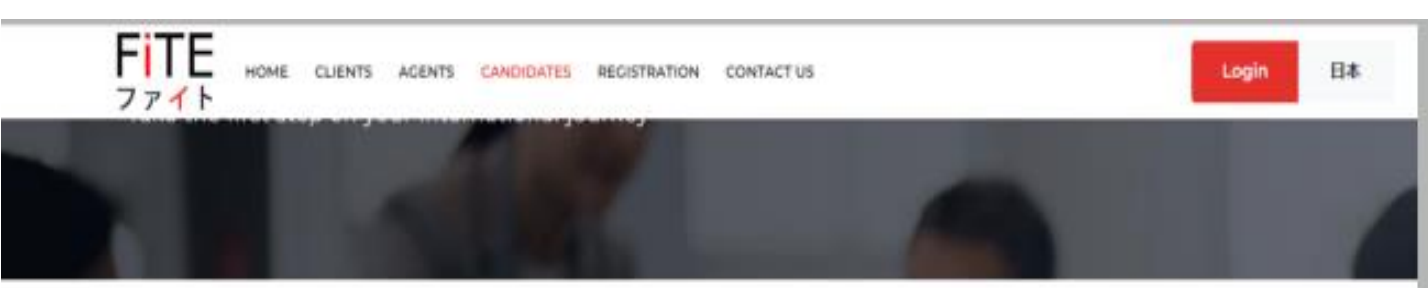

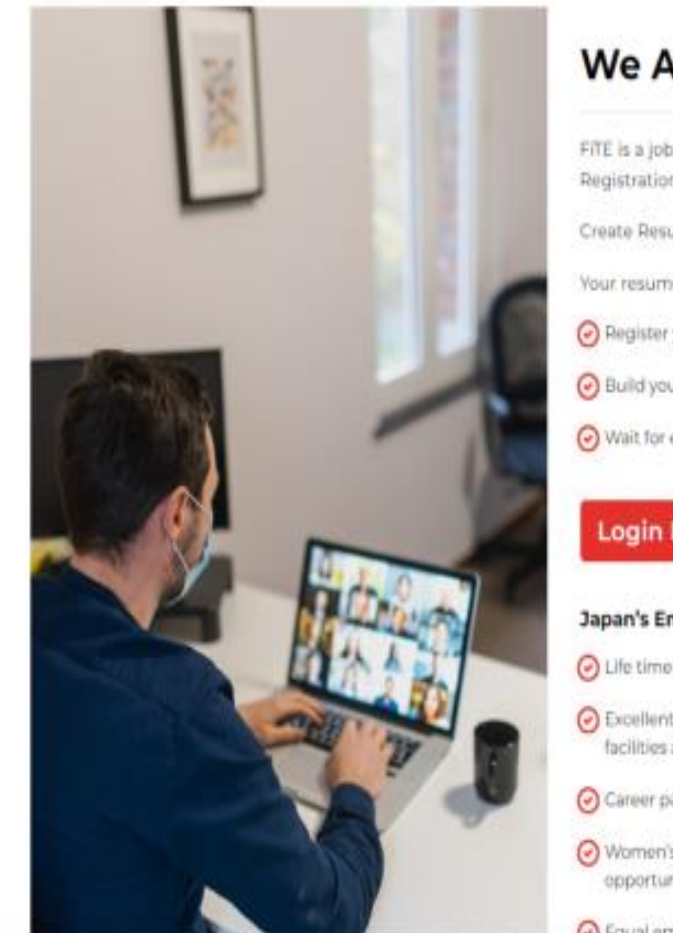

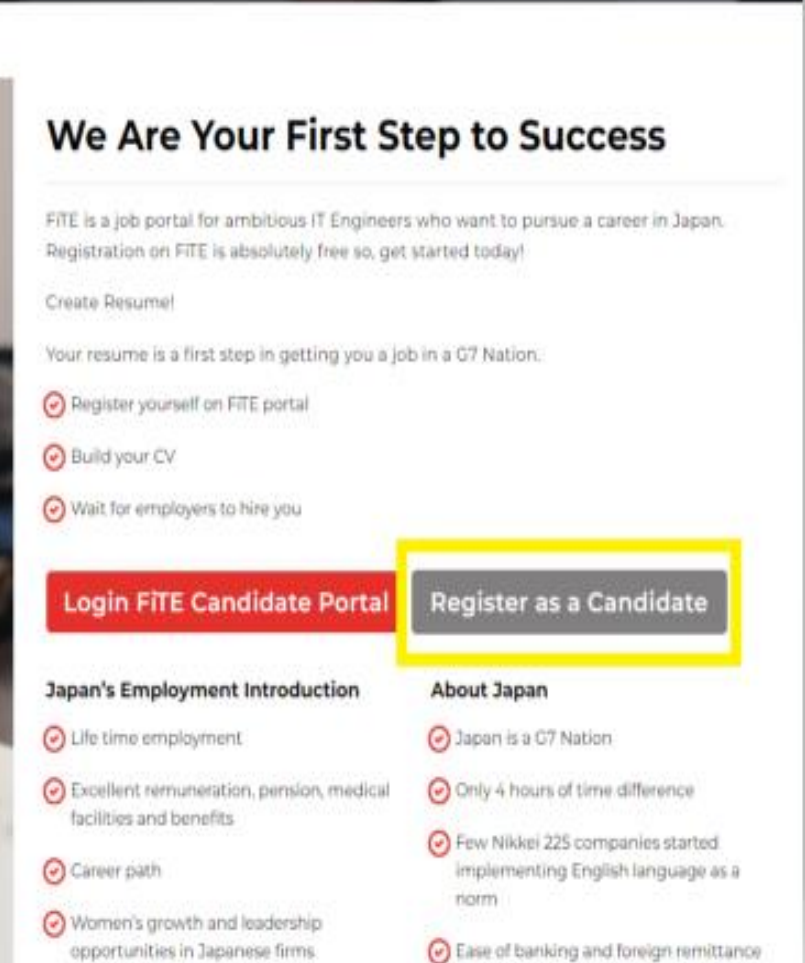

O DRD Hid

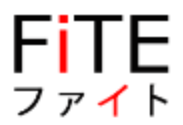

- FITE Join now as a Candidate Password **Repeat Password** I'm not a robot reCAPTCHA Privacy - Terms Register Already have an account? Login
- c. Enter the correct details required in the provided fields with a valid Email address

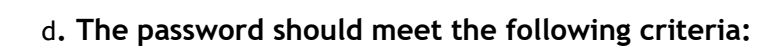

- Atleast 8 Characters long.
- Atleast 1 Uppercase,

ファイト

- Atleast 1 Special Character like (@ \$ \*)
- Atleast 1 Number
- e.g; Portal@321

d. Click on "Register" Button:

|            | FITE<br>ファイト                   |
|------------|--------------------------------|
|            | Join now as a Candidate        |
| Name       |                                |
| Haider Ali |                                |
| Email      |                                |
| haider.ali |                                |
| Password   |                                |
| •••••      | ••                             |
| Repeat Pas | sword                          |
| •••••      | ••                             |
|            | Register                       |
|            | Already have an account? Login |

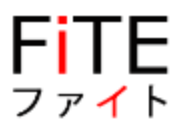

e. System generated email will be received for account

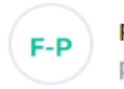

FITE - Profound Vision profoundvision.fite@gmail.com Date: 02-03-2022 19:30:23

Subject: Verify your FiTE Account - Profound Vision

# **FiTE Account Activation**

For your security, FiTE wants to make sure it's really you. Verify FiTE Account

## verification:

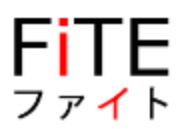

f. Verify your account by clicking on "Verify FiTE Account"

|                  | Login                         |
|------------------|-------------------------------|
| FiTE Accoun      | nt is activat <del>e</del> d. |
| Email Address    |                               |
| Please enter you | r email address               |
| Password         |                               |
| Please enter you | r password                    |
| Forgot password  | 1?                            |
|                  | Login                         |

g. Now FiTE Candidate Account is ready to login.

Fite

| FiTE<br>ファイト                                                 |  |  |  |  |  |
|--------------------------------------------------------------|--|--|--|--|--|
| Login                                                        |  |  |  |  |  |
| Email Address                                                |  |  |  |  |  |
| haider.ali                                                   |  |  |  |  |  |
| Password                                                     |  |  |  |  |  |
| ••••••                                                       |  |  |  |  |  |
| Forgot password?                                             |  |  |  |  |  |
| Login                                                        |  |  |  |  |  |
| Sign In From LinkedIn<br>Don't have an account yet? Register |  |  |  |  |  |

## 3. PROFILE FILLING

h. Once logged in, you will be greeted with the dashboard. Select the "Profile" tab to continue.

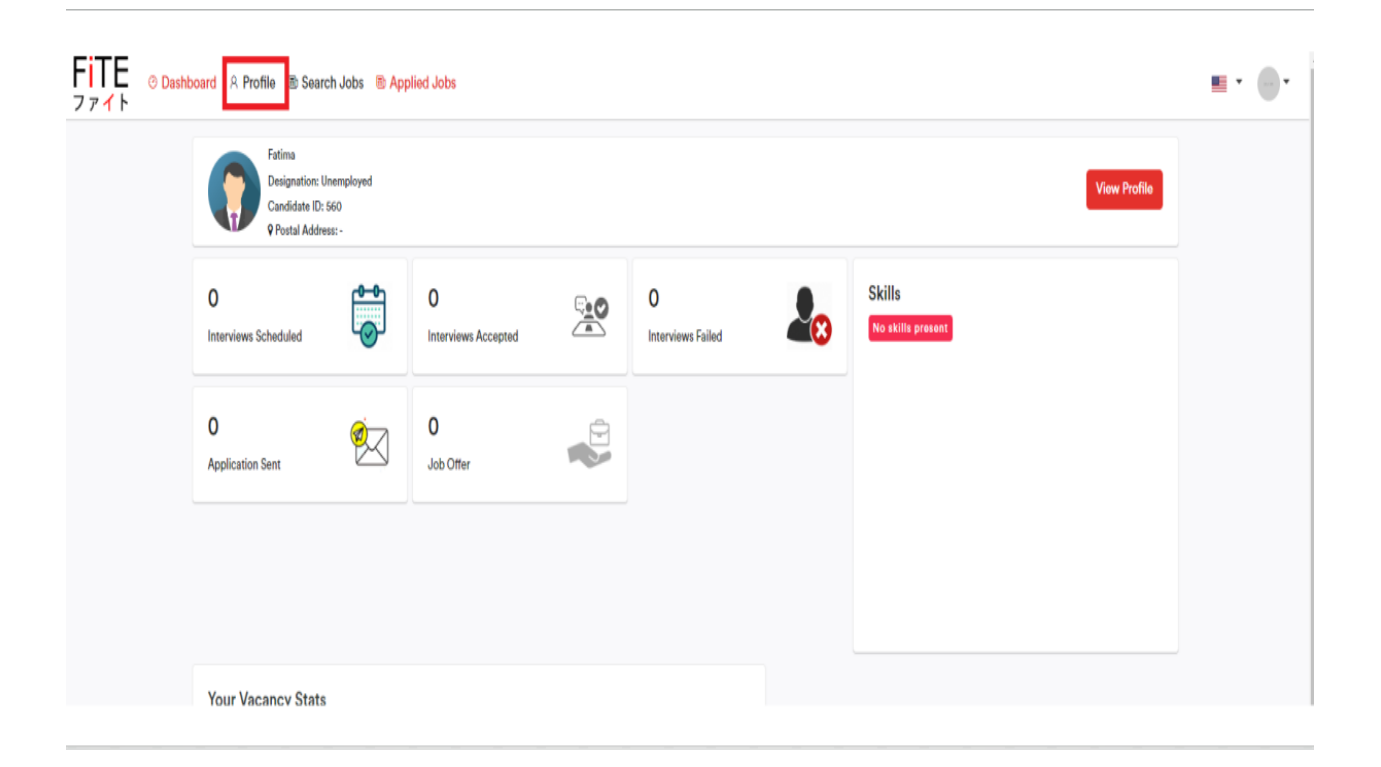

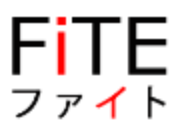

i. Here you will fill out all the necessary details to progress forward.

| Profile                         |                                                           |                                                      |                                                 |                                                                   |
|---------------------------------|-----------------------------------------------------------|------------------------------------------------------|-------------------------------------------------|-------------------------------------------------------------------|
| Dashboard / Profile             |                                                           |                                                      |                                                 | Save                                                              |
| Personal Details Ac             | ademics Experience Preferred Jo                           | b Documents Profile Review                           | Video Interview eSignature                      |                                                                   |
|                                 | 44%                                                       |                                                      |                                                 |                                                                   |
|                                 |                                                           |                                                      |                                                 |                                                                   |
| Please fill these fields to com | plete your profile : Job Category   Industry   Skills   G | ender   Location   Driving License   Work Experience | ce   Spoken Language   Experience Years   Manag | gement Experience   Job Title   Profile Picture                   |
| Signature   Mandatory Docur     | nents                                                     |                                                      |                                                 |                                                                   |
|                                 |                                                           |                                                      |                                                 | Create Japanese CV                                                |
|                                 |                                                           |                                                      | at)                                             | o View Japanese CV in Acrobat Reader, please install this package |
| Personal Details                |                                                           |                                                      |                                                 | the Laboration Describe                                           |
|                                 |                                                           |                                                      |                                                 | In Linkedin Details                                               |
| Profile Picture                 | Candidate ID                                              | CNIC No*                                             | First Name*                                     | Middle Name                                                       |
|                                 | 391                                                       |                                                      | Fatima                                          | Enter Your Middle Name                                            |
|                                 | Last Name                                                 | Email Address (private)*                             | Email Address (work)*                           | Phone Contact (private)*                                          |
|                                 | Enter Your Last Name                                      | fatima.shahid@sybrid.com                             | fatima.shahid@sybrid.com                        | C +92 · Enter Phone Number                                        |
|                                 |                                                           | Preferred Ema                                        | il (Privato)                                    | Preferred Contact                                                 |
|                                 | Phone Contact (work)*                                     | Date of Birth*                                       | Cender *                                        | Where did you hear about us *                                     |
|                                 | C +92 • Enter Phone Number                                | 07 / 09 / 1997                                       |                                                 | •                                                                 |
|                                 | <ul> <li>(Private)</li> </ul>                             |                                                      |                                                 |                                                                   |
|                                 | (Work)                                                    |                                                      |                                                 |                                                                   |
|                                 | Agent                                                     |                                                      |                                                 |                                                                   |
|                                 |                                                           |                                                      |                                                 |                                                                   |
|                                 |                                                           |                                                      |                                                 |                                                                   |
| Address If your State/City      | does not exist, please add your full address here         |                                                      |                                                 |                                                                   |

j. Remember that you can SAVE your progress and continue later.

The Red bars indicate your progress towards completing the profile.

The blue highlights underneath indicate tabs you have not completed. Once they have been completed, they will no longer be visible.

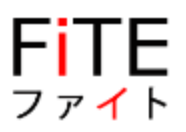

k. Once the form requiring personal details has been filled out completely, the other tabs can be accessed.

| P <b>rofile</b><br>Dashboard / Profile              |                                   |                      |                              |                          |                        |                               |                     |                                | Save                                 |
|-----------------------------------------------------|-----------------------------------|----------------------|------------------------------|--------------------------|------------------------|-------------------------------|---------------------|--------------------------------|--------------------------------------|
| Personal Details                                    | Academics                         | Experience           | Preferred Job                | Documents                | Profile Review         | Video Interview               | eSignature          |                                |                                      |
|                                                     |                                   | 44%                  |                              |                          |                        |                               |                     |                                |                                      |
| Please fill these fields t<br>Signature   Mandatory | to complete your pro<br>Documents | ofile : Job Category | /   Industry   Skills   Gend | ler   Location   Driving | License   Work Experie | nce   Spoken Language   E     | xperience Years   N | Aanagement Experience   Job    | Title   Profile Picture              |
|                                                     |                                   |                      |                              |                          |                        |                               |                     | Create Japanese CV             | Create English CV                    |
|                                                     |                                   |                      |                              |                          |                        |                               |                     | (To View Japanese CV in Acroba | at Reader, please install this packa |
| Academic Details                                    |                                   |                      |                              |                          |                        |                               |                     |                                |                                      |
| Academic Deta                                       | ils                               |                      |                              |                          |                        |                               |                     |                                | Add More +                           |
| Academic Level                                      |                                   | C                    | ountry                       |                          | Institute (C           | hoose/Type Other if option do | oes not exist)      | Major Subject                  |                                      |
| Under Graduate - Bac                                | helor                             | •                    | Pakistan                     |                          | v                      |                               | •                   |                                |                                      |
|                                                     |                                   | G                    | rade                         |                          | Passing Yea            | ar                            |                     |                                |                                      |
| Not completed yet 🗌                                 |                                   |                      |                              |                          | • 07/09/2              | 2019                          |                     |                                |                                      |
|                                                     |                                   |                      |                              |                          |                        |                               |                     |                                | Remove <b>x</b>                      |
| Japanese Level                                      |                                   | JL                   | PT Level                     |                          |                        |                               |                     |                                |                                      |
| Cant Speak                                          |                                   | <b>v</b> I           | lave not done                |                          | *                      |                               |                     |                                |                                      |
| English Level                                       |                                   | IE                   | LTS Level                    |                          | TOEFL Lev              | el                            |                     | TOEIC Level                    |                                      |
| Business Level                                      |                                   | T                    | lave not done                |                          | ▼ Have not o           | done                          | •                   | Have not done                  | v                                    |
|                                                     |                                   |                      |                              |                          |                        |                               |                     | Previo                         | ous Next                             |

Pressing Next will take you to the next tab

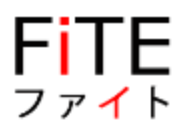

I. Here is the Academic tab, where you can enter you Academic Details .

| Personal Details                                  | Academics                          | Experien        | ce Preferred Job               | Documents                   | Pro    | file Review       | Video Interview              | eSignature          |                                |                                     |
|---------------------------------------------------|------------------------------------|-----------------|--------------------------------|-----------------------------|--------|-------------------|------------------------------|---------------------|--------------------------------|-------------------------------------|
|                                                   |                                    | 44%             |                                |                             |        |                   |                              |                     |                                |                                     |
|                                                   |                                    |                 |                                |                             |        |                   |                              |                     |                                |                                     |
| Please fill these fields<br>Signature   Mandatory | to complete your prof<br>Documents | file : Job Cate | gory   Industry   Skills   Gen | der   Location   Driving Li | icense | e   Work Experier | nce   Spoken Language   Ex   | kperience Years   N | Management Experience   Job∃   | Title   Profile Picture             |
|                                                   |                                    |                 |                                |                             |        |                   |                              |                     | Create Japanese CV             | Create English CV                   |
|                                                   |                                    |                 |                                |                             |        |                   |                              |                     | (To View Japanese CV in Acroba | t Reader, please install this packs |
| Academic Details                                  |                                    |                 |                                |                             |        |                   |                              |                     |                                |                                     |
| Academic Deta                                     | ils                                |                 |                                |                             |        |                   |                              |                     |                                | Add More +                          |
| Academic Level                                    |                                    |                 | Country                        |                             |        | Institute (Ch     | oose/Type Other if option do | es not exist)       | Major Subject                  |                                     |
| Under Graduate - Bac                              | helor                              | Ŧ               | Pakistan                       |                             | *      | -                 |                              | •                   |                                |                                     |
|                                                   |                                    |                 | Grade                          |                             |        | Passing Yea       | r                            |                     |                                |                                     |
| Not completed yet                                 |                                    |                 |                                |                             | *      | 07/09/2           | 019                          |                     |                                |                                     |
|                                                   |                                    |                 |                                |                             |        |                   |                              |                     |                                | Remove X                            |
| Japanese Level                                    |                                    |                 | JLPT Level                     |                             |        |                   |                              |                     |                                |                                     |
| Cant Speak                                        |                                    | *               | Have not done                  |                             | *      |                   |                              |                     |                                |                                     |
| English Level                                     |                                    |                 | IELTS Level                    |                             |        | TOEFL Leve        | əl                           |                     | TOEIC Level                    |                                     |
| Business Level                                    |                                    | •               | Have not done                  |                             | *      | Have not d        | one                          | •                   | Have not done                  | *                                   |
|                                                   |                                    |                 |                                |                             |        |                   |                              |                     | Previo                         | ous Next                            |

# Following is the Academic tab where you can add more Academic details for further information .

| nstitute (Choose/Type Other if option does not exist) |   |  |
|-------------------------------------------------------|---|--|
| Other                                                 | * |  |
| Please specify                                        | × |  |
| This field is required.                               |   |  |

If your 'Institution' is not listed, you can select 'other' and create a new entry.

Next we have the Experience tab

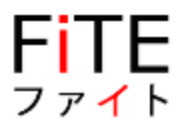

m. You must fill out all the information requested below, if you had previous employment, including the name of the company, your title, and the length of your employment if you are not currently employed there.

| Personal Details                                    | Academics                        | Experien         | ce Preferred Job                | Documents                 | Profile Review      | Video Interview                | eSignature          |                                |                                        |
|-----------------------------------------------------|----------------------------------|------------------|---------------------------------|---------------------------|---------------------|--------------------------------|---------------------|--------------------------------|----------------------------------------|
|                                                     |                                  | 44%              |                                 |                           |                     |                                |                     |                                |                                        |
|                                                     |                                  |                  |                                 |                           |                     |                                |                     |                                |                                        |
| Please fill these fields t<br>Signature   Mandatory | o complete your pro<br>Documents | ofile : Job Cate | gory   Industry   Skills   Gend | er   Location   Driving I | License   Work Expe | ience   Spoken Language   E    | xperience Years   N | Nanagement Experience   Job 1  | Title   Profile Picture                |
|                                                     |                                  |                  |                                 |                           |                     |                                |                     | Create Japanese CV             | Create English CV                      |
|                                                     |                                  |                  |                                 |                           |                     |                                |                     | (To View Japanese CV in Acroba | t Reader, please install this package) |
| Experience                                          |                                  |                  |                                 |                           |                     |                                |                     |                                |                                        |
| Location                                            |                                  |                  |                                 |                           | Compan              | (Choose/Type Other if option d | oes not exist)      | Job Title                      | Add More +                             |
| Pakistan                                            |                                  |                  |                                 |                           | •                   |                                |                     |                                |                                        |
|                                                     |                                  |                  |                                 |                           | Initial Sa          | ary (annual)                   |                     | Last Salary (annual)           |                                        |
| Currently Working                                   | )                                |                  |                                 |                           |                     |                                |                     |                                | v                                      |
| Employment Tenure                                   |                                  |                  |                                 |                           | Descripti           | on                             |                     |                                |                                        |
| From                                                |                                  |                  | То                              |                           |                     |                                |                     |                                |                                        |
| dd/mm/yyyy                                          |                                  |                  | dd/mm/yyyy                      |                           |                     |                                |                     |                                |                                        |
| Reason for Leaving                                  |                                  |                  | Employee Type                   |                           |                     |                                |                     |                                |                                        |
| Provide brief staten                                | nent                             |                  |                                 |                           | Ŧ                   |                                |                     |                                | 10                                     |
|                                                     |                                  |                  |                                 |                           |                     |                                |                     |                                | Remove X                               |

If your 'Company' is not listed, you can select 'other' and create a new entry.

Company (Choose/Type Other if option does not exist)

| Other          | * |
|----------------|---|
| Please specify | × |

| Job Title |  |   |
|-----------|--|---|
|           |  | ~ |
|           |  |   |

This field is required.

Once you are done, move on to "Other Professional Info" where you can add any other details regarding your Professional Experience

# FITE

## Candidate Portal User's Guide

| Other Professional Info                                                  |                                                             |                           |              |            |            |
|--------------------------------------------------------------------------|-------------------------------------------------------------|---------------------------|--------------|------------|------------|
| Years of Exp Current Salary                                              | Team Size                                                   | Expertise                 |              |            |            |
| Please choose a maximum of 3 Industry Sectors that you h<br>Industry     | ave experience in - then please add num<br>Industrial Secto | iber of years experience: | Years of Exp | 4          | Add More + |
| Please choose a maximum of 3 Job Types that you have ex<br>Job Type      | perience in - then please add number of<br>Job Category     | f years experience:       | Years of Exp |            | Add More + |
| Please add skills<br>Skills (Choose/Type Other if option does not exist) |                                                             | Years of Exp              |              |            | Add More + |
| Please add any industry Certificates you have received:                  | 0                                                           | D. 6 #                    | Qualify Day  | E. J. D.   |            |
|                                                                          | T                                                           | Reterence #               | dd/mm/yyyy   | dd/mm/yyyy | Add More + |

With the option "Create Japanese CV," a translator from "English" to "Japanese" is additionally provided to make user communication more effective and to close the communication gap.

| Reason for Application<br>(up to 400 words)<br>Describe Yourself Here | Special Note<br>Gpecial requests for salary, occupation, working hours, work location, etc.)<br>EN/JP |
|-----------------------------------------------------------------------|----------------------------------------------------------------------------------------------------|
|                                                                       |                                                                                                    |
| Translate to JP                                                       | Translate to JP                                                                                       |
|                                                                       |                                                                                                    |
|                                                                       |                                                                                                    |
| Cancel                                                                | Cancel                                                                                                |
|                                                                       | Create English CV                                                                                     |
|                                                                       | Create Japanese CV                                                                                    |
|                                                                       | To View Japanese CV in Acrobat Reader, please install this package                                    |
|                                                                       | Previous Next                                                                                         |

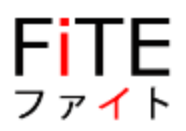

### Next we have the Preferred Job Tab

Here, you can state your preferred employment location and expected salary.

| Personal Details                                  | Academics                         | Experience           | Preferred Job            | Documents              | Profile Review            | Video Interview           | eSignature                                    |                                      |
|---------------------------------------------------|-----------------------------------|----------------------|--------------------------|------------------------|---------------------------|---------------------------|-----------------------------------------------|--------------------------------------|
| oroonal potano                                    | / toudonnoo                       | Experience           |                          |                        |                           |                           | ooignataro                                    |                                      |
|                                                   |                                   | 44%                  |                          |                        |                           |                           |                                               |                                      |
| Please fill these fields<br>Signature   Mandatory | to complete your pro<br>Documents | ofile : Job Category | Industry   Skills   Gend | er   Location   Drivin | g License   Work Experie  | nce   Spoken Language   E | Experience Years   Management Experience   Jo | b Title   Profile Picture            |
|                                                   |                                   |                      |                          |                        |                           |                           | Create Japanese CV                            | Create English C                     |
|                                                   |                                   |                      |                          |                        |                           |                           | (To View Japanese CV in Acro                  | bat Reader, please install this pack |
| Preferred Job                                     |                                   |                      |                          |                        |                           |                           |                                               |                                      |
|                                                   |                                   |                      |                          |                        |                           |                           |                                               |                                      |
| our preferred location                            | n                                 |                      | Prefer                   | red company to wo      | ork for (Choose/Type Othe | if option does not exist) | Sector                                        |                                      |
| Japan                                             |                                   |                      | •                        |                        |                           | -                         | INFORMATION TECHNOLOGY                        | Ŧ                                    |
| ob Type                                           |                                   |                      | Job Ti                   | tle                    |                           |                           |                                               |                                      |
| IT - CONSULTING                                   |                                   |                      | Ŧ                        |                        |                           | •                         |                                               |                                      |
| When you will be ava                              | ilable                            |                      | What                     | type of work           |                           |                           | Expected Salary                               |                                      |
| Now                                               |                                   |                      | ▼ Full 1                 | ime                    |                           |                           | USD 30,000 - 40,000                           | *                                    |
| ext up is                                         | the Do                            | cumenta              | ation Tab                | )                      |                           |                           | Pre                                           | vious Next                           |

| Personal Details                                                   | Academics Experie                                                         | nce Preferred Job                       | Documents                           | Profile Review       | Video Interview eSig     | gnature                                          |                               |
|--------------------------------------------------------------------|---------------------------------------------------------------------------|-----------------------------------------|-------------------------------------|----------------------|--------------------------|--------------------------------------------------|-------------------------------|
|                                                                    |                                                                           |                                         |                                     | 100%                 |                          |                                                  |                               |
|                                                                    |                                                                           |                                         |                                     |                      |                          | Create Japanese C<br>(To View Japanese CV in Act | V Create English CV           |
| Documents                                                          |                                                                           |                                         |                                     |                      |                          |                                                  |                               |
| Upload Follo<br>CNIC - Identity<br>University Degr<br>Show Records | wing Required Documer<br>Card / Birth Certificate / Pass<br>ee / Domicile | nts here :<br>sport - Photo & Signature | a / School Certific                 | ate / University Tra | ranscript /              | 6                                                | New Document Upload<br>Search |
| 10<br>Sorial No                                                    | ₽ Decument                                                                | A Type                                  | Submission Date                     | A G                  | ubmitted For Attestation | Mandatory (Ontional                              | Action                        |
| 1                                                                  | Birth Certificate                                                         | Non-Academic                            | <ul> <li>Thu Jul 21 2022</li> </ul> | 2 0                  | Pending                  | <ul> <li>Mandatory</li> </ul>                    |                               |
| 2                                                                  | CNIC - Identity Card                                                      | Non-Academic                            | () Thu Jul 21 2022                  | 2 0                  | Pending                  | <ul> <li>Mandatory</li> </ul>                    |                               |
| 3                                                                  | Domicile                                                                  | Non-Academic                            | O Tue Sep 06 202                    | 22 •                 | Pending                  | <ul> <li>Mandatory</li> </ul>                    |                               |
| 4                                                                  | Employment Letter - Certif                                                | icate Non-Academic                      | O Tue Sep 06 202                    | 22 💿                 | Pending                  | <ul> <li>Optional</li> </ul>                     |                               |
| 5                                                                  | FRC - Family Registration<br>Certificate                                  | Non-Academic                            | (1) Thu Jul 21 2022                 | 2 0                  | Pending                  | <ul> <li>Optional</li> </ul>                     |                               |
| 6                                                                  | High School -IELTS Certifie                                               | cate Academic                           | O Tue Sep 06 202                    | 22 0                 | Pending                  | <ul> <li>Optional</li> </ul>                     |                               |

You are requested to upload all the required documents for an international relocation (including CNIC, Birth Certificate, Domicile, Passport - Photo & Signature, School Certificate, University Transcript, University Degree are all mandatory), these documents will get attested before you are introduced to any clients in Japan. Attestation and verification with be done by your agent in Pakistan

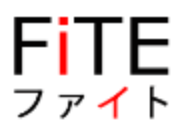

### Here you can review and finalize your information and also download it as a PDF

| Personal Details                                    | Academics                        | Experience          | Preferred Job            | Documents               | Profile Review           | Video Interview            | eSignature           |                                 |                                     |
|-----------------------------------------------------|----------------------------------|---------------------|--------------------------|-------------------------|--------------------------|----------------------------|----------------------|---------------------------------|-------------------------------------|
|                                                     |                                  | 44%                 |                          |                         |                          |                            |                      |                                 |                                     |
| Please fill these fields t<br>Signature   Mandatory | o complete your pro<br>Documents | file : Job Category | Industry   Skills   Gend | er   Location   Driving | JLicense   Work Experier | nce   Spoken Language   Ei | xperience Years   Ma | nnagement Experience   Job T    | îtle   Profile Picture              |
|                                                     |                                  |                     |                          |                         |                          |                            |                      | Create Japanese CV              | Create English CV                   |
|                                                     |                                  |                     |                          |                         |                          |                            |                      | (To View Japanese CV in Acrobat | Reader, please install this package |
| Personal Details                                    |                                  |                     |                          |                         |                          |                            |                      |                                 | Download PDF                        |
|                                                     |                                  |                     |                          |                         |                          |                            |                      |                                 |                                     |
| Candidate ID                                        |                                  | Firs                | t Name*                  |                         | Middle Nan               | ne                         |                      | Last Name                       |                                     |
| 391                                                 |                                  | Fa                  | tima                     |                         | -                        |                            |                      | -                               |                                     |
| Email Address (private                              | e)*                              | Em                  | ail Address (work)*      |                         | Phone Cont               | tact (private)*            |                      | Phone Contact (work)*           |                                     |
|                                                     | Preferre                         | d)                  |                          |                         | (Preferred)              |                            |                      |                                 |                                     |
| Date of Birth*                                      |                                  | Ge                  | nder                     |                         | Country                  |                            |                      | Postal Code                     |                                     |
| 1997-09-07                                          |                                  |                     |                          |                         | -                        |                            |                      | •                               |                                     |
| Street                                              |                                  | Sta                 | te                       |                         | City                     |                            |                      |                                 |                                     |
| -                                                   |                                  | -                   |                          |                         |                          |                            |                      |                                 |                                     |
| Native Language                                     |                                  |                     |                          |                         | English                  |                            |                      |                                 |                                     |

### The Video Interview tab is up next.

| Personal Details                                  | Academics                         | Experience           | Preferred Job             | Documents               | Profile Review            | Video Interview            | eSignature                                    |                                                     |
|---------------------------------------------------|-----------------------------------|----------------------|---------------------------|-------------------------|---------------------------|----------------------------|-----------------------------------------------|-----------------------------------------------------|
|                                                   |                                   | 44%                  |                           |                         |                           |                            |                                               |                                                     |
| Please fill these fields<br>Signature   Mandatory | to complete your pro<br>Documents | ofile : Job Category | Industry   Skills   Gende | er   Location   Driving | I License   Work Experies | nce   Spoken Language   E: | xperience Years   Management Experience   Job | Title   Profile Picture                             |
|                                                   |                                   |                      |                           |                         |                           |                            | Create Japanese CV                            | Create English CV                                   |
|                                                   |                                   |                      |                           |                         |                           |                            | (To View Japanese CV in Acrob                 | at Reader, please <mark>install</mark> this package |
| Video Interview (co                               | ming soon!)                       |                      |                           |                         |                           |                            |                                               |                                                     |

The video interview is designed to help employers get to know you a little better early in the process. When you receive an invite, you'll be directed to a landing page and guided through a series of pre-recorded video questions. Below are the questions included in a standard video interview.

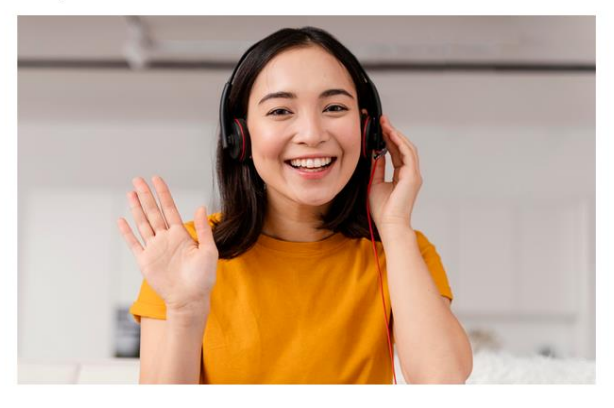

| Previous | Next                                                                                                    |
|----------|----------------------------------------------------------------------------------------------------|
|          | and the second second second second second second second second second second second second second second second |

As of right now, this tab is a work in progress

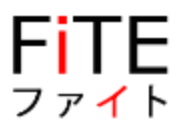

### The last one is ESignature tab

In this tab, you'll be able to sign your name as an acknowledgment that you agree with FiTE's terms and conditions.

| Personal Details                                              | Academics                                                          | Experience                                  | Preferred Job                                    | Documents                                 | Profile Review                                   | Video Interview                                      | eSignature                                 |                                                              |                                            |
|---------------------------------------------------------------|--------------------------------------------------------------------|---------------------------------------------|--------------------------------------------------|-------------------------------------------|--------------------------------------------------|------------------------------------------------------|--------------------------------------------|--------------------------------------------------------------|--------------------------------------------|
|                                                               |                                                                    | 44%                                         |                                                  |                                           |                                                  |                                                      |                                            |                                                              |                                            |
| Please fill these fields<br>Signature   Mandatory             | to complete your pro<br>Documents                                  | ofile : Job Category                        | Industry   Skills   Gende                        | er   Location   Driving                   | g License   Work Experie                         | nce   Spoken Language   E                            | Experience Years   M                       | lanagement Experience   Job '                                | Title   Profile Picture                    |
|                                                               |                                                                    |                                             |                                                  |                                           |                                                  |                                                      |                                            | Create Japanese CV                                           | Create English CV                          |
|                                                               |                                                                    |                                             |                                                  |                                           |                                                  |                                                      |                                            | (To View Japanese CV in Acroba                               | t Reader, please install this packa        |
| eSignature                                                    |                                                                    |                                             |                                                  |                                           |                                                  |                                                      |                                            |                                                              |                                            |
| eSignature                                                    |                                                                    |                                             |                                                  |                                           |                                                  |                                                      |                                            |                                                              |                                            |
| Please read the follow<br>Please note that an e               | ving statement care<br>signature is the elec                       | efully, then acknow<br>ctronic equivalent   | ledge that you have re<br>of a hand-written sign | ead and approved i<br>ature.              | t by providing the info                          | rmation requested at the                             | e bottom of the pa                         | ge.                                                          |                                            |
| By signing up to yo<br>employers who ma<br>messages, or as de | ur account, you ag<br>y contact you via tł<br>tailed in our terms. | ree to the FiTE Terr<br>he FiTE platform. Y | ns of Services and co<br>ou also consent to sha  | nsent to our Cookie<br>re receiving marke | e Policy and Privacy Po<br>ting messages from Fi | licy , and agree to share<br>TE and may opt out fron | e your personal info<br>n receiving such m | prmation with your registere<br>ressages by following the ur | ed agent and the<br>Isubscribe link in our |
|                                                               |                                                                    |                                             |                                                  |                                           |                                                  |                                                      |                                            |                                                              | li.                                        |
| Do Not eSign Unti                                             | You Have Read                                                      | The Above State                             | ment.                                            |                                           |                                                  |                                                      |                                            |                                                              |                                            |
| By my eSignature<br>Please signify you                        | below, I certify t<br>acceptance by                                | hat I have read, t<br>entering the info     | ully understand an<br>rmation requested          | d accept all tern<br>in the fields belo   | ns of the foregoing<br>ow.                       | statement.                                           |                                            |                                                              |                                            |
| Please enter your full                                        | name:                                                              |                                             |                                                  |                                           |                                                  |                                                      |                                            |                                                              |                                            |
|                                                               |                                                                    |                                             |                                                  |                                           |                                                  |                                                      |                                            |                                                              |                                            |
|                                                               |                                                                    |                                             |                                                  |                                           |                                                  |                                                      |                                            |                                                              | Previous                                   |

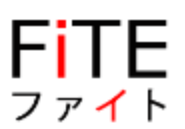

## Example of how to populate Industry Sector / Job Type / Skills / Certificates

Example 1:

1. David worked in the Finance Industry for JPMorgan for 6 years. He managed a team of developers regionally - designing and building finance systems

2. Previously David worked for Deloitte (Consulting Firm) as a consultant for 5 years

3. Most recently David has been working on a startup building disruptive technology in the IT Industry - Developing Software on the LAMP Stack

4. David also has various official certificates. i.e. AWS Solution Architect Certificate /

CCSP - Certified Cloud Security Professional certifications etc.

5. David's Programming Skills are mainly in C/C++, Python and LAMP

#### How does this translate into FiTE and what does it look like?

Please choose a maximum of 3 Industry Sectors that you have experience in - then please add number of years' experience:

| Industry Typ                             | be Industry Catego                       | ory               | Years of           | Experience     |  |  |
|------------------------------------------|------------------------------------------|-------------------|--------------------|----------------|--|--|
| FINANCE BANKING /<br>INSURANCE           | Investment Bank                          |                   | 6                  |                |  |  |
| IT / INTERNET                            | Consulting                               |                   | 5                  |                |  |  |
| IT / INTERNET                            | Start Up / FinTech / Disrupt             | ive Technology    | ogy 2              |                |  |  |
| Please choose a max<br>years experience: | imum of 3 Job Types that you have exp    | perience in - the | en please add      | number of      |  |  |
| Job Type                                 | Job Category                             |                   | Years of Ex        | perience       |  |  |
| IT - MANAGEMENT                          | Development / Delivery                   |                   | 15                 |                |  |  |
| IT - MANAGEMENT                          | Country / Regional / Global              | - Management      | 10                 |                |  |  |
| IT - PROGRAMMING                         | Full Stack E2E Delivery                  |                   | 2                  |                |  |  |
| Please add Programr                      | ning Skills with years of experience:    |                   |                    |                |  |  |
| Programming Skills                       | Years                                    | of Experience     |                    |                |  |  |
| Stack - LAMP (Linux                      | , Apache, MySQL,PHP) 15                  |                   |                    |                |  |  |
| Python                                   | 5                                        |                   |                    |                |  |  |
| C/CC++                                   | 5                                        |                   |                    |                |  |  |
| Please add any indus<br>for validation:  | stry Certificates you have received. Ind | licate the Comp   | letion Data ar     | nd Reference # |  |  |
| Certificate Type                         | Certificate Category                     | Reference #       | Completion<br>Date | Expiry Date    |  |  |
| ACOUNTING /<br>FINANCE                   | FINRA Series 7 - Representative<br>Exam  | ABCDE12345        | 2021/11/30         | 2024/11/30     |  |  |
| IT - (AMAZON)                            | AWS Certified Developer (Associate)      | ABCDE12345        | 2019/07/22         | 2022/07/22     |  |  |
| IT - (AMAZON)                            | AWS Solutions Architect (Associate)      | ABCDE12345        | 2020/07/22         | 2023/07/22     |  |  |

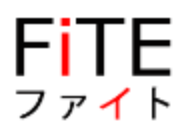

IT - (ISC2) CCSP (Certified Cloud Security Professional)

ABCDE12345 2021/07/22 2021/07/22

#### In FiTE this is the best representation of David's Experience:

| Please choose a maximum of 3 Industry Sec                                                    | tors that you             | have experience in - then please a               | dd number of years expe          | rience:              |                                                                                                    |                     |              |   |            |  |
|----------------------------------------------------------------------------------------------|---------------------------|--------------------------------------------------|----------------------------------|----------------------|----------------------------------------------------------------------------------------------------|---------------------|--------------|---|------------|--|
| Industry                                                                                     |                           | Industrial                                       | Sector                           |                      |                                                                                                    | Years of Expe       | rience       |   |            |  |
| FINANCE BANKING / INSURANCE                                                                  |                           | * Investme                                       | nt Bank                          |                      | *                                                                                                    | * 6                 |              |   |            |  |
| Industry                                                                                     | ndustry Industrial Sector |                                                  |                                  |                      |                                                                                                    | Years of Expe       | rience       |   |            |  |
| IT / INTERNET                                                                                |                           |                                                  |                                  |                      | *                                                                                                    | 5                   |              |   | Remove X   |  |
| ndustry Industrial Sector                                                                    |                           |                                                  |                                  |                      |                                                                                                    | Years of Expe       | rience       |   |            |  |
| IT / INTERNET                                                                                |                           | ₩ Start Up /                                     | / FinTech / Disruptive Teo       | chnology             |                                                                                                    | 2                   |              |   | Remove X   |  |
| Please choose a maximum of 3 Job Types th<br>Job Type                                        | at you have               | experience in - then please add nur<br>Job Cate; | mber of years experience<br>gory |                      |                                                                                                    | Years of Expe       | rience       |   |            |  |
| IT - MANAGEMENT                                                                              |                           |                                                  |                                  |                      | ~                                                                                                    | 15                  |              |   | Add More 4 |  |
| Job Type Job Category                                                                        |                           |                                                  |                                  |                      |                                                                                                    | Years of Expe       | rience       |   |            |  |
| IT - MANAGEMENT   Country / Regional / Global - Ma                                           |                           |                                                  |                                  | agement              | *                                                                                                    | 10                  |              |   | Remove X   |  |
| Job Type Job Category                                                                        |                           |                                                  |                                  |                      |                                                                                                    | Years of Experience |              |   |            |  |
| IT - PROGRAMMING                                                                             |                           | * Full Stack                                     | E2E Delivery                     |                      | *                                                                                                    | * 2                 |              |   |            |  |
| Stack - LAMP (Linux, Apache, MySQL, PHI<br>Skills (Choose/Type Other if option does not exis | ?)<br>I)                  |                                                  | *                                | 15<br>Years of Exper | rience                                                                                                    |                     |              |   | Add More+  |  |
| Python                                                                                       |                           |                                                  | *                                | 5                    |                                                                                                    |                     |              |   | Remove X   |  |
| Skills (Choose/Type Other if option does not exis                                            | 0                         |                                                  |                                  | Years of Experience  |                                                                                                    |                     |              |   |            |  |
| C/C++                                                                                        |                           |                                                  | ٣                                | 5                    |                                                                                                    |                     |              |   | Remove X   |  |
| Please add any industry Certificates you hav                                                 | re received:              | Certificate Ostenno                              | Palaranca #                      |                      | Completion Date                                                                                                    |                     | Evening Data |   |            |  |
| ACCOUNTING / FINANCE                                                                         | *                         | EINRA Series 7 - Represen                        | * 123-abc                        |                      | 2002/01/01                                                                                                    |                     | 2007/03/05   |   | Add More + |  |
| Certificates                                                                                 |                           | Certificate Category                             | Reference #                      |                      | Completion Date                                                                                                    |                     | Expiry Date  | - |            |  |
| IT - (AMAZON)                                                                                | Ŧ                         | AWS Certified Developer                          | * 123-abc                        |                      | vvvv/mm/dd                                                                                                    |                     | vvvv/mm/d4   |   | Remove X   |  |
| Certificates                                                                                 |                           | Certificate Category                             | Reference #                      |                      | Completion Date                                                                                                    |                     | Expiry Date  | 3 |            |  |
| IT - (AMAZON)                                                                                | Ŧ                         | AWS Certified Developer                          | * 123-abc                        |                      | www/mm/dd                                                                                                    |                     | www./mm/d4   |   | Remove X   |  |
| Cartificator                                                                                 |                           | Cartificata Catagory                             | Reference #                      |                      | Completion Date                                                                                                    |                     | Exploy Date  | - |            |  |
| Gen threaters                                                                                | -                         | COSE (Cartified Clay d Ea                        | x sor ch                         |                      | Completion Date                                                                                                    |                     | capity cate  | - | Contract   |  |
| IT - ACCO                                                                                    |                           | a second of the second of the second second      | and the second second second     |                      | has been and the second second s |                     |              |   |            |  |

Page Break Example 2:

- 1. Ghous has 20 years' experience in the IT industry
- 2. Ghous has 6 years of experience working as a consultant for an IT company in Pakistan
- 3. Previously Ghous was a working for and Internet Service provided for 4 years
- 4. The remaining 10 years were with various roles with in IT

5. The Types of Jobs Ghous has performed in his career are predominantly PM / Infra Engineer / QA & Testing

- 6. Ghous has been certified as a PMP Project Manager
- 7. Ghous' Programming Skills are mainly in C#, .NET and SQL

#### How does this translate into FiTE and what does it look like?

Please choose a maximum of 3 Industry Sectors that you have experience in - then please add number of years' experience:

| Industry Type                                    | Industry Category                             | Years of Experience           |
|--------------------------------------------------|-----------------------------------------------|-------------------------------|
| IT/Internet                                      | Consulting                                    | 6                             |
| IT/Internet                                      | Internet Service                              | 4                             |
| IT/Internet                                      | Others                                        | 10                            |
| Please choose a maximum of years' experience:    | 3 Job Types that you have experience in - the | nen please add number of      |
| Job Type                                         | Job Category                                  | Years of Experience           |
| IT - PROJECT MANAGEMENT                          | Project Manager (Web / Open Systems)          | 12                            |
| IT - TECHNICAL                                   | Infrastructure Engineer                       | 5                             |
| IT - TECHNICAL                                   | Quality Assurance / Testing Support           | 3                             |
| Please add Programming Skill                     | s with years of experience:                   |                               |
| Programming Skills                               | Years of Experience                           |                               |
| SQL-Oracle / MySQL / MSsql /                     | / etc 10                                      |                               |
| C#                                               | 5                                             |                               |
| Stack - ASP.Net                                  | 5                                             |                               |
| Please add any industry Certi<br>for validation: | ficates you have received. Indicate the Com   | pletion Data and Referencce # |
|                                                  |                                               | "Completion – , , ,           |

| Certificate Type             | Certificate Category    | Reference # | Date | Expiry Date |
|------------------------------|-------------------------|-------------|------|-------------|
| IT - (PROJECT<br>MANAGEMENT) | PMP .Project Management | 1280846     |      |             |

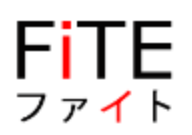

### In FiTE this is the best representation of Ghous's Experience:

| Industry                                                                                                    | Industri                                    | al Sector                           |                                         |                    | Years of Expe | rience      |                     |
|----------------------------------------------------------------------------------------------------|---------------------------------------------|-------------------------------------|-----------------------------------------|--------------------|---------------|-------------|---------------------|
| IT / INTERNET                                                                                                    | * Consul                                    | ting                                |                                         | ٣                  | 6             |             | Add More 4          |
| Industry                                                                                                    | Industri                                    | al Sector                           |                                         |                    | Years of Expe | rience      |                     |
| IT / INTERNET                                                                                                    | * Interne                                   | Internet Service                    |                                         |                    | 4             |             | Remove a            |
| Industry                                                                                                    | Industri                                    | al Sector                           |                                         |                    | Years of Expe | rience      |                     |
| IT / INTERNET                                                                                                    | * Others                                    |                                     |                                         | ٣                  | 10            |             | Remove a            |
| Please choose a maximum of 3 Job Types that you have of Job Type                                                                                                    | xperience in - then please add r<br>Job Cal | umber of years experience<br>legory |                                         |                    | Years of Expe | rience      | Add Menne           |
| IT - PROJECT MANAGEMENT                                                                                                    | * Project                                   | Manager (Web / Open Sys             | stems)                                  | Ŧ                  | 12            |             | Add More            |
| Job Type                                                                                                    | Job Cat                                     | tegory                              |                                         |                    | Years of Expe | Barrent     |                     |
| IT-TECHNICAL                                                                                                    | ▼ Infrastr                                  | ucture Engineer                     |                                         | Ŧ                  | 5             |             |                     |
| Job Type                                                                                                    | Job Cat                                     | tegory                              |                                         |                    | Years of Expe |             |                     |
| II - TECHNICAL                                                                                                    | * Quality                                   | Assurance / Testing Suppo           | ort                                     | Ŧ                  | 5             |             |                     |
| Please add skills<br>Skills (Choose/Type Other if option does not exist)<br>SQL - Oracle / MySQL / MSsql / etc<br>Skills (Choose/Type Other if option does not exist)<br>C# |                                             | *                                   | Years of Exp<br>10<br>Years of Exp<br>5 | erience<br>erience |               |             | Add More of Rinneys |
| Skille Others (Tere Other Hartin day and with                                                                                                    |                                             |                                     | Vears of Evo                            | arience            |               |             |                     |
| Carely ACD Net                                                                                                    |                                             | _                                   | 5                                       |                    |               |             | Ramova              |
| oteck - Apr .Net                                                                                                    |                                             | •                                   | 9                                       |                    |               |             |                     |
| Please add any industry Certificates you have received:                                                                                                    |                                             |                                     |                                         |                    |               |             |                     |
| Cartificator                                                                                                    | Cortificate Category                        | Deference #                         |                                         | Completion Do      | 10            | Evoiry Data |                     |
| Certificates                                                                                                    | Certificate Category                        | Reference #                         |                                         | Completion Da      | te            | Expiry Date | Add Ment            |